## CONSUMER DIRECT CARE NETWORK

## Mobile Caregiver+ Scheduling a Visit

- 1. Log into Mobile Caregiver+ using your email address and the password you set up.
- 2. Select Log in.
- 3. Select Recipients at the bottom of the screen. (Fig. 01)
- 4. Tap the **Recipient's name** from the list on the screen.
- Select Add Visit to open the Add New Visit form. (Fig. 02)
- **6.** Complete the Add New Visit form. Fields marked with a red asterisk (\*) are required. Payor will always be Montana Medicaid.
- Scroll to the bottom of the form to either select Save or Save and Start. (Fig. 03)
  - Selecting Save will save the visit in the Visits list. You will see a dialog box verifying the visit was successfully created.
  - Selecting Save and Start will automatically save and start your visit. You will be directed to the Visit in Progress screen. (Fig. 04)

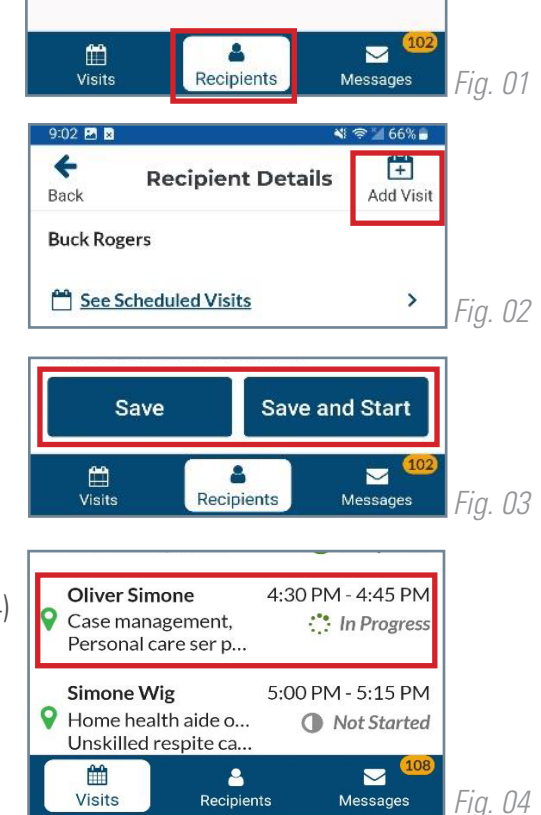

## 20231205